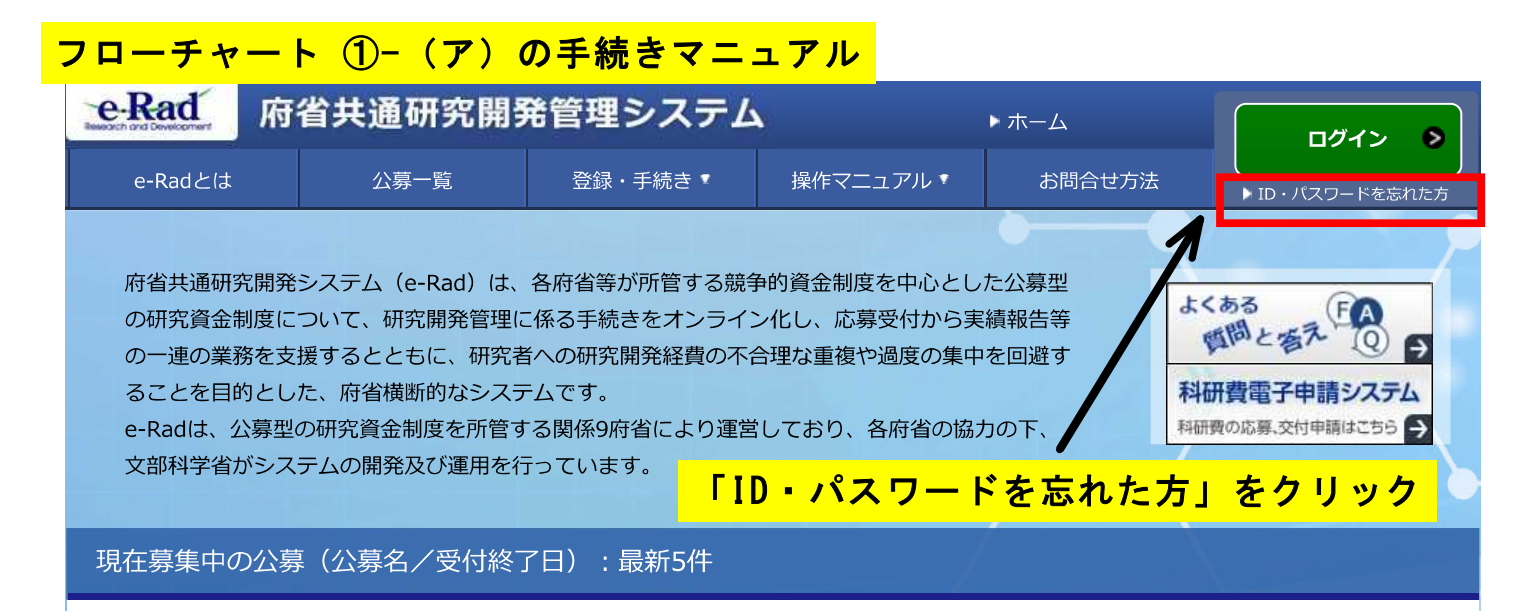

下記の公募のお知らせ情報を選択すると、新規ウィンドウが開き公募の詳細情報が閲覧できます。

| 2018/02/23 | <u>平成30年度放射性物質測定調查委託事業</u> 2018/04/06 17:00                                                                 |
|------------|----------------------------------------------------------------------------------------------------|
| 2018/02/23 | <u>平成30年度放射能調査研究委託事業のうち「農林生産環境中における放射性核種の濃度変動の要因と動態の解明」</u> 2018/04/06 17:00                                |
| 2018/02/20 | <u>ICT技術や人工知能(AI)開発を見据えた、診療画像等データベースの利活用に関する研究(平成30年度公募)</u><br>2018/03/19 12:00                            |
| 2018/02/19 | 研究グループ3:人工知能(AI)研究との連携によるニューロフィードバック等の技術開発とその応用等(3-1)<br>AI技術を活用したニューロフィードバック等の技術の開発とその応用) 2018/03/22 12:00 |
| 2018/02/19 | <u>平成30年度 建設技術研究開発助成制度 政策課題解決型技術開発公募 一般タイプ 継続課題</u> 2018/03/16<br>17:00                                     |

<u>公募一覧へ</u> >

#### システム管理者からのお知らせ

2018/02/28 2018/02/28

新e-Radの運用開始について

researchmap連携における一部機能が利用できない件について

システム管理者からのお知らせ一覧へ、

| 配分機関からのお   | 知らせ                                                                         |
|------------|-----------------------------------------------------------------------------|
| 2018/01/19 | JST e-ASIA共同研究プログラム「代替エネルギー(バイオエネルギー)」、「防災(豪雨、洪水、地すべり)」分野 共同<br>研究課題募集のお知らせ |
| 2017/12/15 | JST-NBDC ライフサイエンスデータベース統合推進事業(統合化推進プログラム)の公募開始                              |
|            | 配分機関からのお知らせ一覧へ、                                                             |
| • V        |                                                                             |
|            |                                                                             |

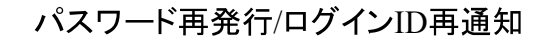

Λ

🔲 お問合せ

① 操作マニュアル 経過時間 ? (00:04)

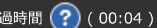

# パスワード再発行/ログインID再通知

パスワードの再発行とログインIDの再通知の手続きを行います。 それぞれの手続きを行うには、以下のリンクをクリックしてください。

パスワードを忘れた方はこちら ログインIDを忘れた方はこちら

## 「パスワードを忘れた方はこちら」をクリック

❹ 戻る

|                                                                                                    |                                                    |                                                                 |                                                                                                |                                                                   |                                                           | □ お問合せ                                                                           | 田 操作マニュアル                                          | 経過時間 ? ( 00 |
|----------------------------------------------------------------------------------------------------|----------------------------------------------------|-----------------------------------------------------------------|------------------------------------------------------------------------------------------------|-------------------------------------------------------------------|-----------------------------------------------------------|----------------------------------------------------------------------------------|----------------------------------------------------|-------------|
| ° -> -> 1                                                                                                 | \ \ <b></b> ` <b>√</b> \                           |                                                                 | ~~ <i>`</i>                                                                                    | х <i>с</i> тр <del>и</del>                                        |                                                           |                                                                                  |                                                    |             |
| ハスリー                                                                                                    | > 円                                                | 3行/口                                                            | クイ                                                                                             | ンID‡                                                              | <b></b> 步 囲 知                                             |                                                                                  |                                                    |             |
| マワードの再発行とログ<br>いぞれの手続きを行うに                                                                                | 「インIDの再)」<br>こは、以下の!                               | 通知の手続きを行<br>リンクをクリック                                            | テいます。<br>フしてください                                                                               | , 1 <sub>0</sub>                                                  |                                                           |                                                                                  |                                                    |             |
| スワードを忘れた方に                                                                                                | <u> まこちら</u>                                       | ログインIDを                                                         | 忘れた方は                                                                                          | こちら                                                               |                                                           |                                                                                  |                                                    |             |
|                                                                                                    |                                                    |                                                                 |                                                                                                |                                                                   |                                                           |                                                                                  |                                                    |             |
| <b>パスワードを忘れてし</b><br>・入力内容が正しい場<br>※「パスワード再発行<br>・研究者、研究機関事<br>・研究機関事務代表者                                 | <b>まった場合、</b><br>合、e-Radに<br>デメールが届か<br>務分担者 →     | 「ログインID」<br>登録されている<br>かない」、「ログ<br>の所属機関の事<br>、「e-Radi運用        | <b>と「秘密の</b><br>メールアドレ<br>がインIDが分け<br>務代表者にC<br>旧田当者」に様                                        | <b>顧問」とその「</b><br>ス宛に新しい<br>からない」、<br>ログイン情報の<br>試を提出し、           | 「答え」を入力する<br>パスワードを送信<br>「秘密の質問と答<br>リセットを依頼し<br>ログイン情報の」 | <b>5ことでバスワードを</b> 再<br>します。<br><b>えを忘れた」場合の手</b> 編<br>ってください。<br>・<br>ヤットを申請してくだ | 第分行することができます。<br>売きは以下のとおりです。                      | •           |
| <b>パスワードを忘れてし</b><br>・入力内容が正しい場<br>※「パスワード再発行<br>・研究機関事務代表者                                               | <b>まった場合、</b><br>合、e-Radlご<br>                     | 「ログインID」<br>登録されている<br>かない」、「ログ<br>・ 所属機関の事<br>・ 「e-Rad運用       | <b>と「秘密の</b><br>メールアドレ<br>ブ <b>インIDが分</b><br>7<br>7<br>7<br>7<br>8<br>7<br>8<br>代表者に<br>に<br>様 | (目) とその「<br>ス宛に新しい)<br>からない」、<br>つグイン情報の<br>気を提出し、                | 「答え」を入力する<br>パスワードを送信<br>「秘密の質問と答<br>リセットを依頼し<br>ログイン情報のし | <b>5ことでバスワードを</b> 再<br>します。<br><b>えを忘れた」場合の手</b> 編<br>ってください。<br>「セットを申請してくだ     | i発行することができます。<br>売きは以下のとおりです。<br>さい。 <u>詳細はこちら</u> | •           |
| <ul> <li>パスワードを忘れてし</li> <li>入力内容が正しい場</li> <li>パスワード再発行</li> <li>研究機関事務代表者</li> <li>研究機関事務代表者</li> </ul> | <b>まった場合、</b><br>合、e-Radlご                         | 「ログインID」<br>登録されている<br>かない」、「ログ<br>・ 所属機関の事<br>・ 「e-Rad運用<br>必須 | <b>と「秘密の</b><br>メールアドレ<br>ブ <b>インIDが分</b><br>が<br>期代表者に<br>に<br>提当者」に様                         | <b>0日」とその「</b><br>ス宛に新しい<br>からない」、<br>ログイン情報の<br>試を提出し、           | 「答え」を入力する<br>パスワードを送信<br>「秘密の質問と答<br>リセットを依頼し<br>ログイン情報のリ | <b>5ことでバスワードを</b> 再<br>します。<br><b>えを忘れた」場合の手</b> 編<br>ってください。<br>セットを申請してくだ      | i発行することができます。<br>売きは以下のとおりです。<br>さい。 <u>詳細はこちら</u> | •           |
| パスワードを忘れてしま         ・入力内容が正しい場         ・「パスワード再発行         ・研究者、研究機関事務代表者         ログインID         秘密の質問     | まった場合、<br>合、e-RadIC<br>ボメールが届か<br>務分担者 →<br>一<br>① | 「ログインID」 「ログインID」 登録されている かない」、「ログ ・ 所属機関の事 → 「e-Rad運用 必須 必須 必須 | <b>と「秘密の</b><br>メールアドレ<br><b>ブインIDが分</b><br>7<br>7<br>1<br>担当者」に様<br>選択してく                     | <b>度問」とその「</b><br>ス宛に新しいい<br>からない」、<br>ログイン情報の<br>気衣を提出し、<br>ください | をえ」を入力する<br>パスワードを送信<br>「秘密の質問と答<br>リセットを依頼し<br>ログイン情報のし  | <b>5ことでパスワードを</b><br>します。<br><b>えを忘れた」場合の手</b><br>いてください。<br>セットを申請してくだ          | i発行することができます。<br>売きは以下のとおりです。<br>さい。 <u>詳細はこちら</u> | •           |

① ログインIDをご入力ください。

- ② ご自身で設定された秘密の質問をお選びください。
- ③秘密の質問に対する答えをご入力ください。
- ④ 右下の「この内容で確定する」をクリックしてください。

⑤確認のメッセージが出ますので、「OK」をクリックしてください。 →e-Radに登録したアドレスにパスワードが記載されたメールが送信されます。

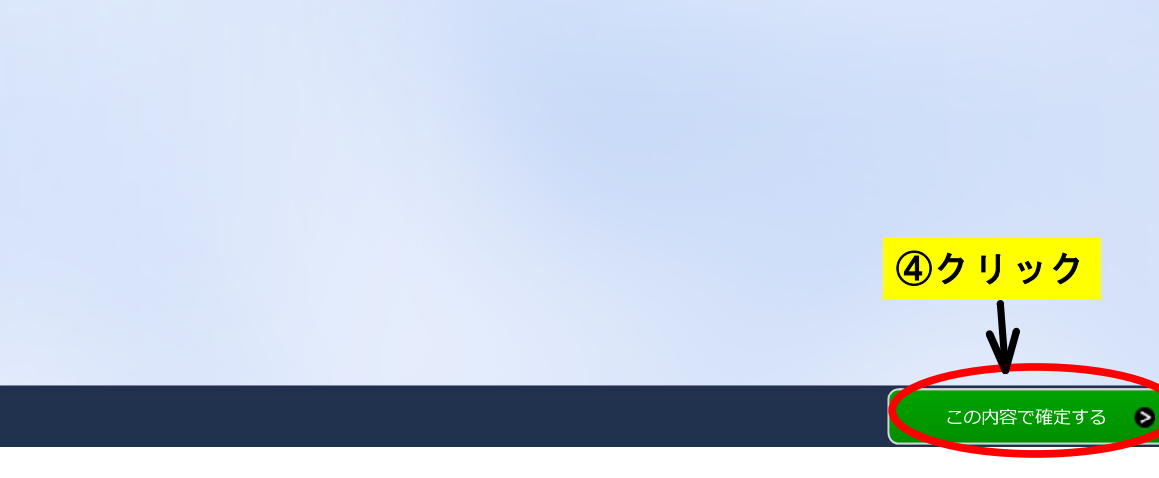

#### パスワード通知メール文(サンプル)

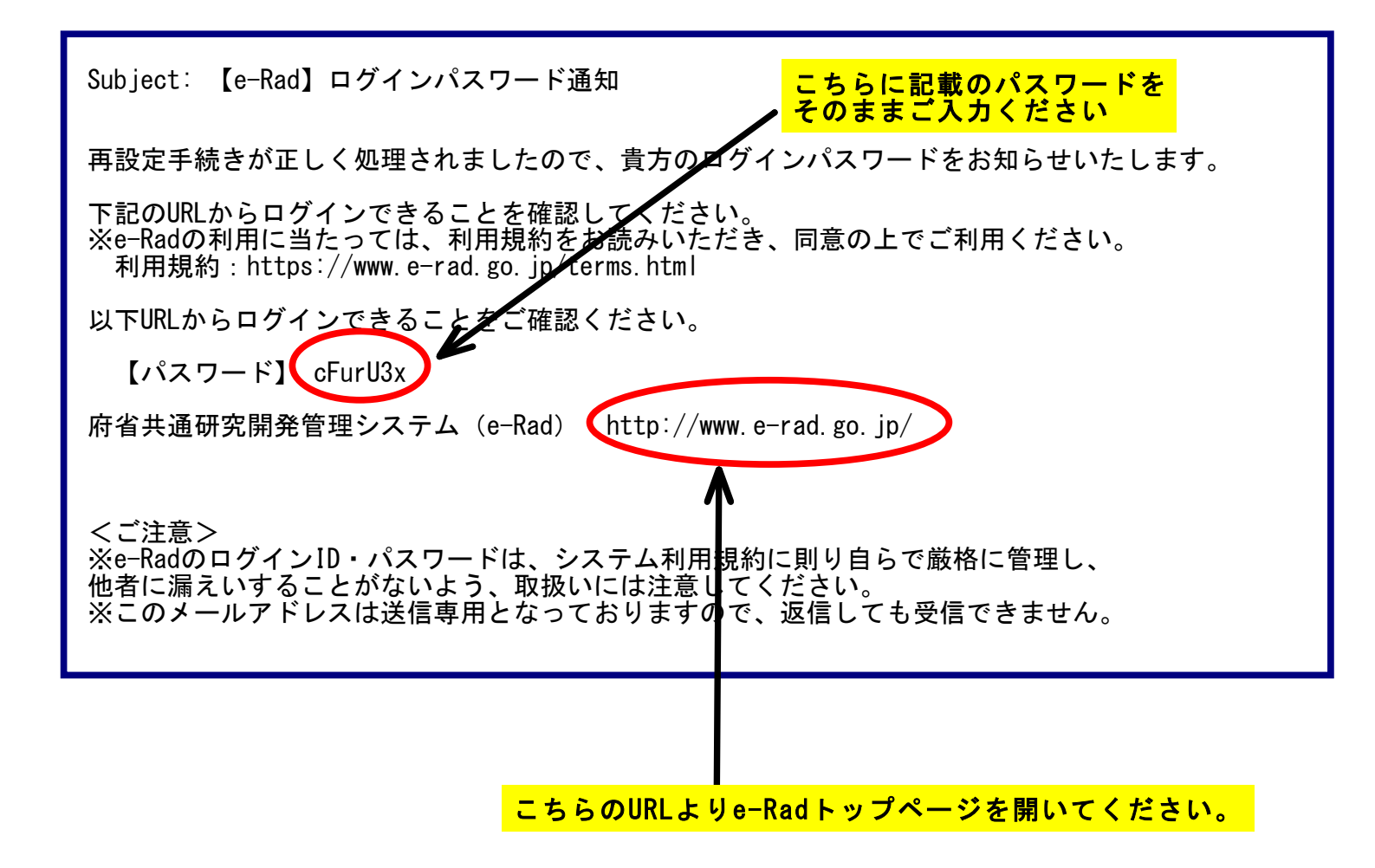

府省共通研究開発管理システム(e-Rad)ポータルサイト

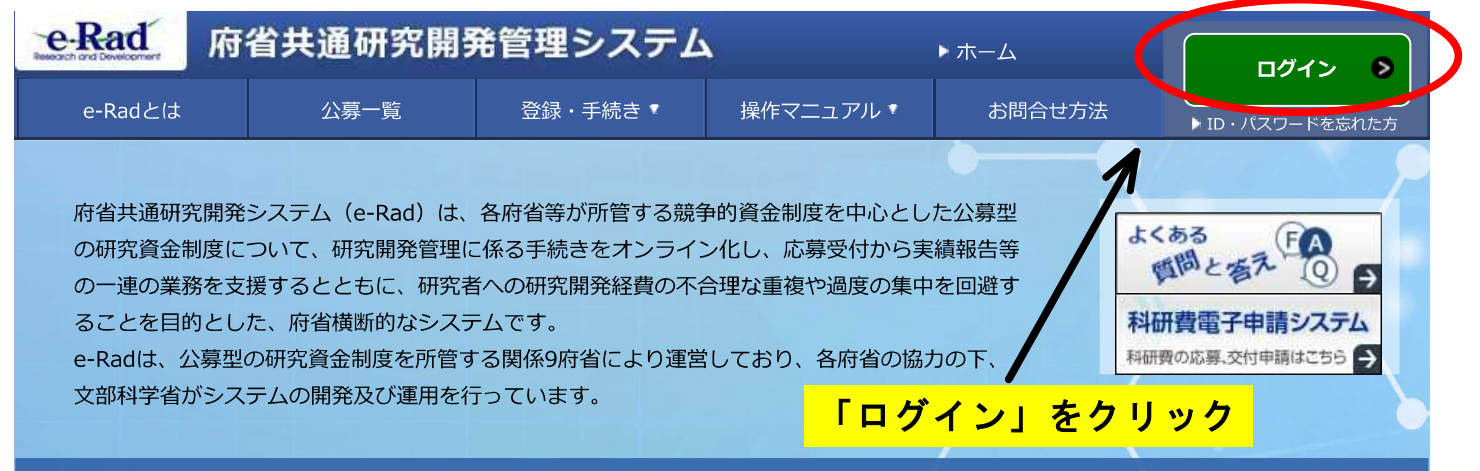

現在募集中の公募(公募名/受付終了日):最新5件

下記の公募のお知らせ情報を選択すると、新規ウィンドウが開き公募の詳細情報が閲覧できます。

| 2018/02/23 | <u>平成30年度放射性物質測定調查委託事業</u> 2018/04/06 17:00                                                                 |
|------------|----------------------------------------------------------------------------------------------------|
| 2018/02/23 | 平成30年度放射能調査研究委託事業のうち「農林生産環境中における放射性核種の濃度変動の要因と動態の解明」<br>2018/04/06 17:00                                    |
| 2018/02/20 | <u>ICT技術や人工知能(AI)開発を見据えた、診療画像等データベースの利活用に関する研究(平成30年度公募)</u><br>2018/03/19 12:00                            |
| 2018/02/19 | 研究グループ3:人工知能(AI)研究との連携によるニューロフィードバック等の技術開発とその応用等(3-1)<br>AI技術を活用したニューロフィードバック等の技術の開発とその応用) 2018/03/22 12:00 |
| 2018/02/19 | <u>平成30年度 建設技術研究開発助成制度 政策課題解決型技術開発公募 一般タイプ 継続課題</u> 2018/03/16<br>17:00                                     |

<u>公募一覧へ</u> >

#### システム管理者からのお知らせ

2018/02/28 2018/02/28 researchmap連携における一部機能が利用できない件について

02/28 新e-Radの運用開始について

システム管理者からのお知らせ一覧へ、

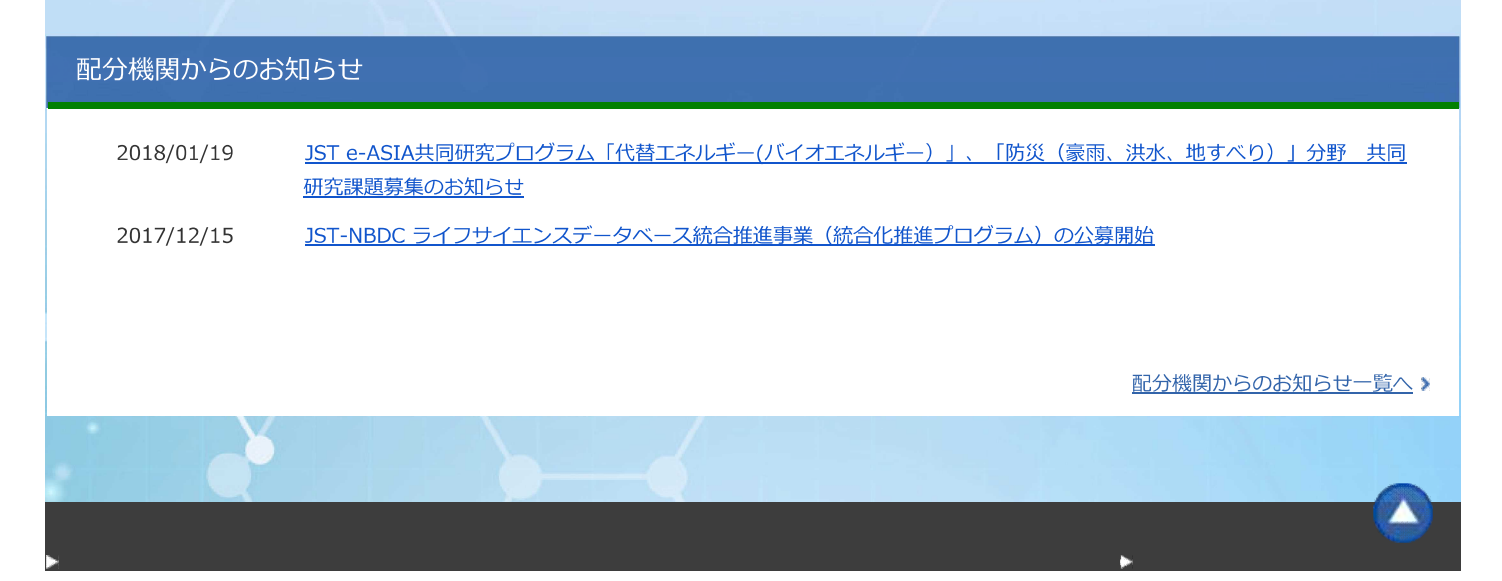

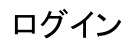

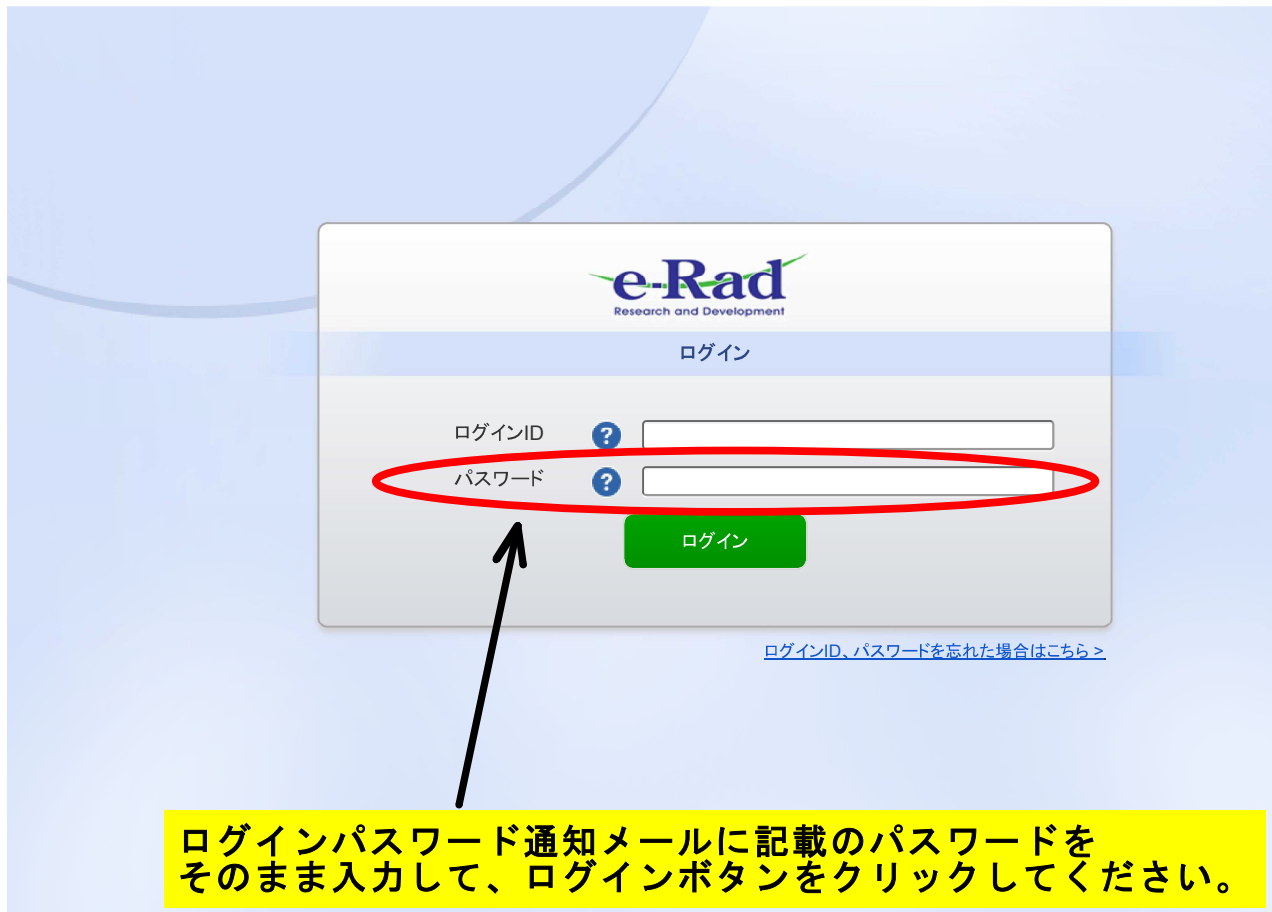

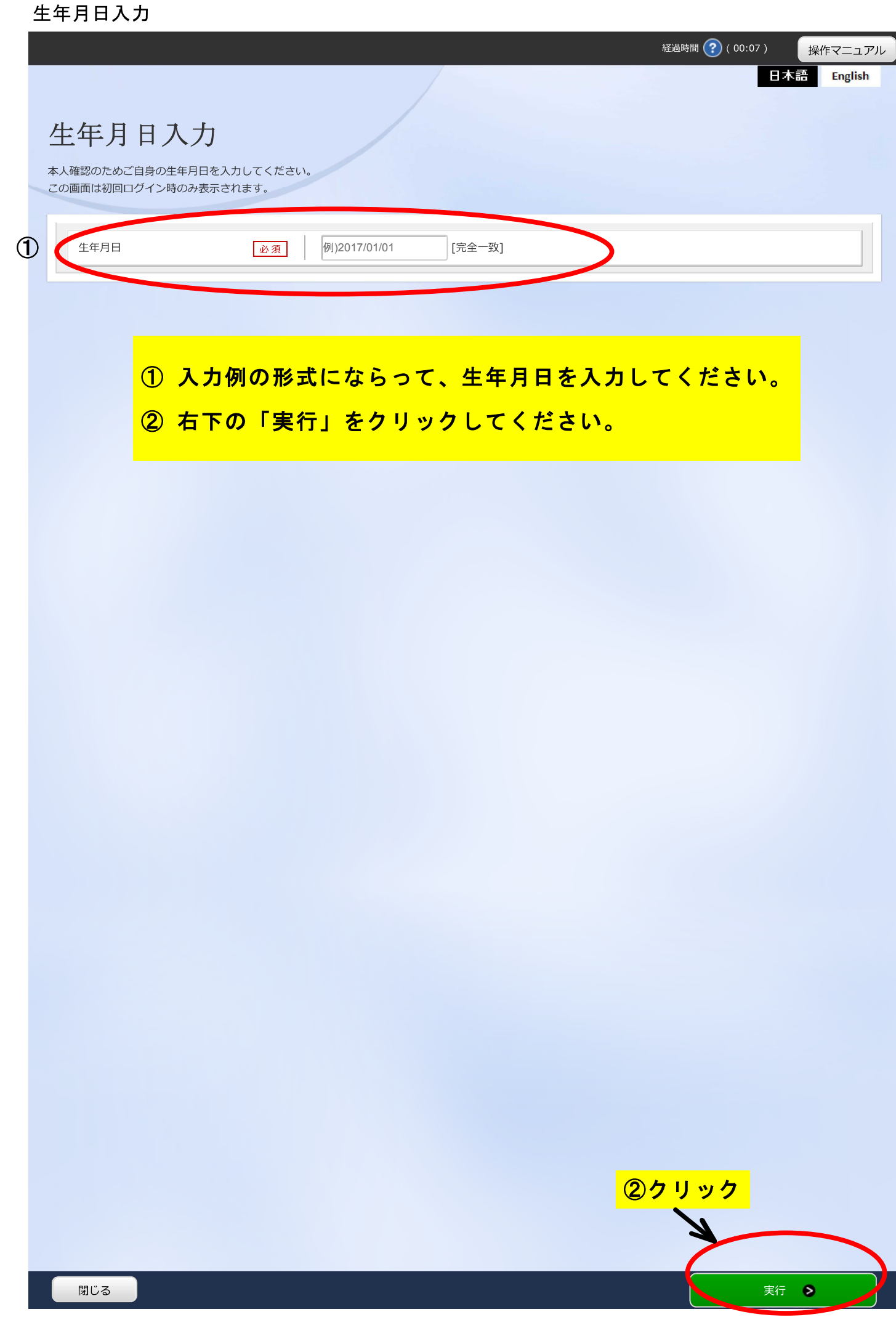

□ 操作マニュアル
 経過時間
 (00:05)

## ログイン情報の設定

e-Radを利用するに当たって、以下の情報を登録する必要があります。 以下の全ての情報を入力した上で「入力内容の確認」ボタンをクリックしてください。

| ログインIDの変更                           |                                    |                                                                                                    |
|-------------------------------------|------------------------------------|----------------------------------------------------------------------------------------------------|
| ログインIDを変更してください。                    |                                    |                                                                                                    |
| 現在のログインID                           |                                    | X#XXXXXX                                                                                                    |
| 新しいログインID                           | 必須                                 | 半角英数字、記号で50文字以内(記号として「- (ハイフン).(ピリオド)@(単価記号)+(正符号)\$(ド<br>ル記号)#(番号記号)!(感嘆符)/(斜線)_(アンダライン)」以外は使用できません)                                                                    |
| 新しいログインID(確認用)                      | 必須                                 | 確認のため、新しいログインIDを再入力してください。(コピー・貼り付け不可)                                                                                                    |
|                                     |                                    | 【現在のパスワード】<br>初めてe-Badをご利用になる場合や                                                                                                    |
| パスワードの変更                            |                                    | ログイン情報をリセットした場合は<br>「ログインパスワード通知」メールに記載のパスワードを<br>そのまま入力してください。                                                                                                    |
| パスワードを変更してください。<br>他のWebサイトで使用しているパ | スワードや推測                            | されやすいパスワードは避けてください。                                                                                                    |
| 現在のパスワード                            | 必須                                 |                                                                                                    |
| 新しぃパスワード                            | 必須                                 | 6文字以上 16文字以内 で半角英数字と記号の3種類を組み合わせる必要があります。また、使用できる記号は以下の9種類です。<br>- (ハイフン).(ビリオド)@(単価記号)+(正符号)\$(ドル記号)#(番号記号)!(感嘆符)/(斜線)_(アンダライン)<br>(各種記号の読み方についてはJIS規格(X0201)を引用しています。) |
| 新しぃパスワード(確認用)                       | 必須                                 | 確認のため、新しいパスワードを再入力してください。(コピー・貼り付け不可)                                                                                                    |
| 秘密の質問と答えの登録<br>秘密の質問と答えを登録してくだる     | 【新し<br>6文字)<br>また、<br>- (ハ・<br>#(番 | いパスワード】<br>以上 16文字以内 で半角英数字と記号の3種類を組み合わせる必要があります。<br>使用できる記号は以下の9種類です。<br>イフン). (ピリオド)@(単価記号)+(正符号)\$(ドル記号)<br>号記号)!(感嘆符)/(斜線)_(アンダライン)<br>《注意》                          |
| パスワードを再発行する際に必要な                    | となります。                             | ◎/ヱ◎/<br>ペスワード及び「秘密の質問」と「答え」(1~3すべて)は<br>事務局にて確認することができませんので、必ずご自身でお控えください。                                                                                              |
| 秘密の質問 1                             | 必須                                 | 選択してください                                                                                                    |
| 秘密の質問の答え1                           | 必須                                 |                                                                                                    |
| 秘密の質問 2                             | 必須                                 | 選択してください                                                                                                    |
| 秘密の質問の答え2                           | 必須                                 |                                                                                                    |
| 秘密の質問3                              | 必須                                 | 選択してください                                                                                                    |
| 秘密の質問の答え3<br>研究分担者キーの設定             | 必須<br>【International Contents      | 研究分担者キーの設定】<br>洋細はヘルプ「?」にカーソルを合わせてご確認ください。<br>没定は任意となっていますので、「使用しない」設定にしていただいても<br>差し支えありません。                                                                            |
| 研究分担者キー機能 ?                         | 必須                                 | <ul> <li>使用する</li> <li>使用しない</li> </ul>                                                                                                    |
|                                     |                                    |                                                                                                    |

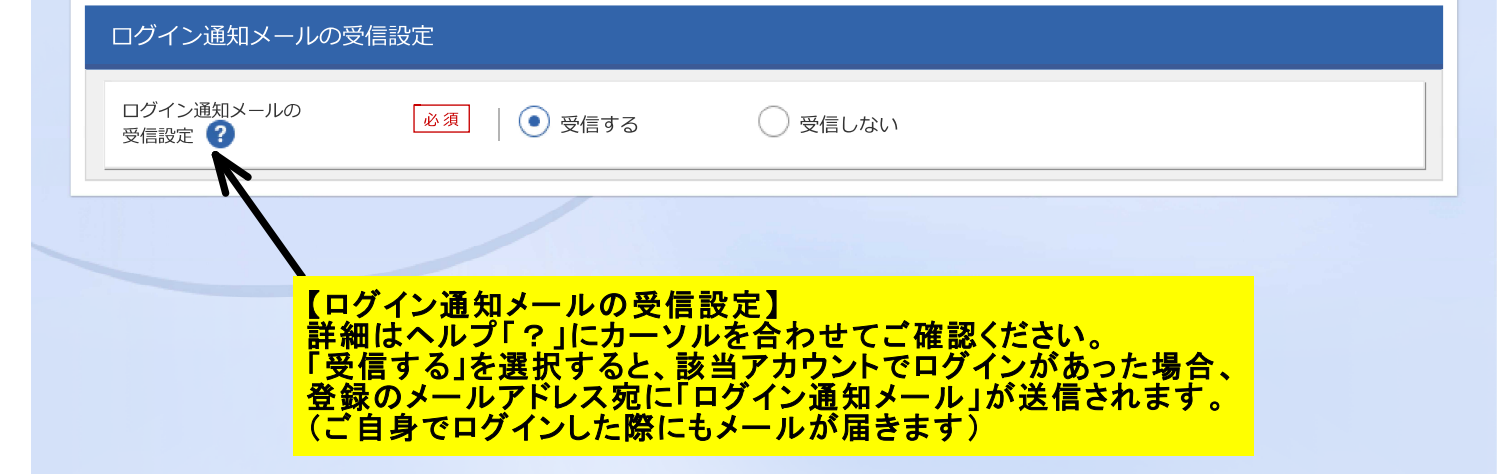

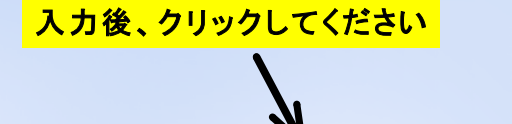

入力内容の確認 👂

#### □ お問合せ

① 操作マニュアル 経過時間 ?? (00:13)

## ログイン情報の設定(入力内容の確認)

入力内容を確認して、よろしければ、「この内容で登録」ボタンを押してください。 修正がある場合は、「戻る」ボタンを押してください。

| ログインIDの変更 |  |  |
|-----------|--|--|
| 新しいログインID |  |  |

#### パスワードの変更

新しいパスワード

| <入力内容は表示されません>

| 秘密の質問と答え  |                        |
|-----------|------------------------|
| 秘密の質問1    | 一番年上の甥の名前は何ですか?        |
| 秘密の質問の答え1 |                        |
| 秘密の質問2    | 父親の出身地はどこですか?(都市名を記入。) |
| 秘密の質問の答え2 |                        |
| 秘密の質問3    | 子供の頃住んでいた場所の最寄り駅の名前は?  |
| 秘密の質問の答え3 |                        |

#### 研究分担者キーの設定

研究分担者キー機能

| 使用しない

#### ログイン通知メールの受信設定

ログイン通知メールの 受信設定

受信しない

### 設定内容をご確認いただき、右下の「この内容で登録」をクリックしてください。

ログイン情報の設定(入力内容の確認)

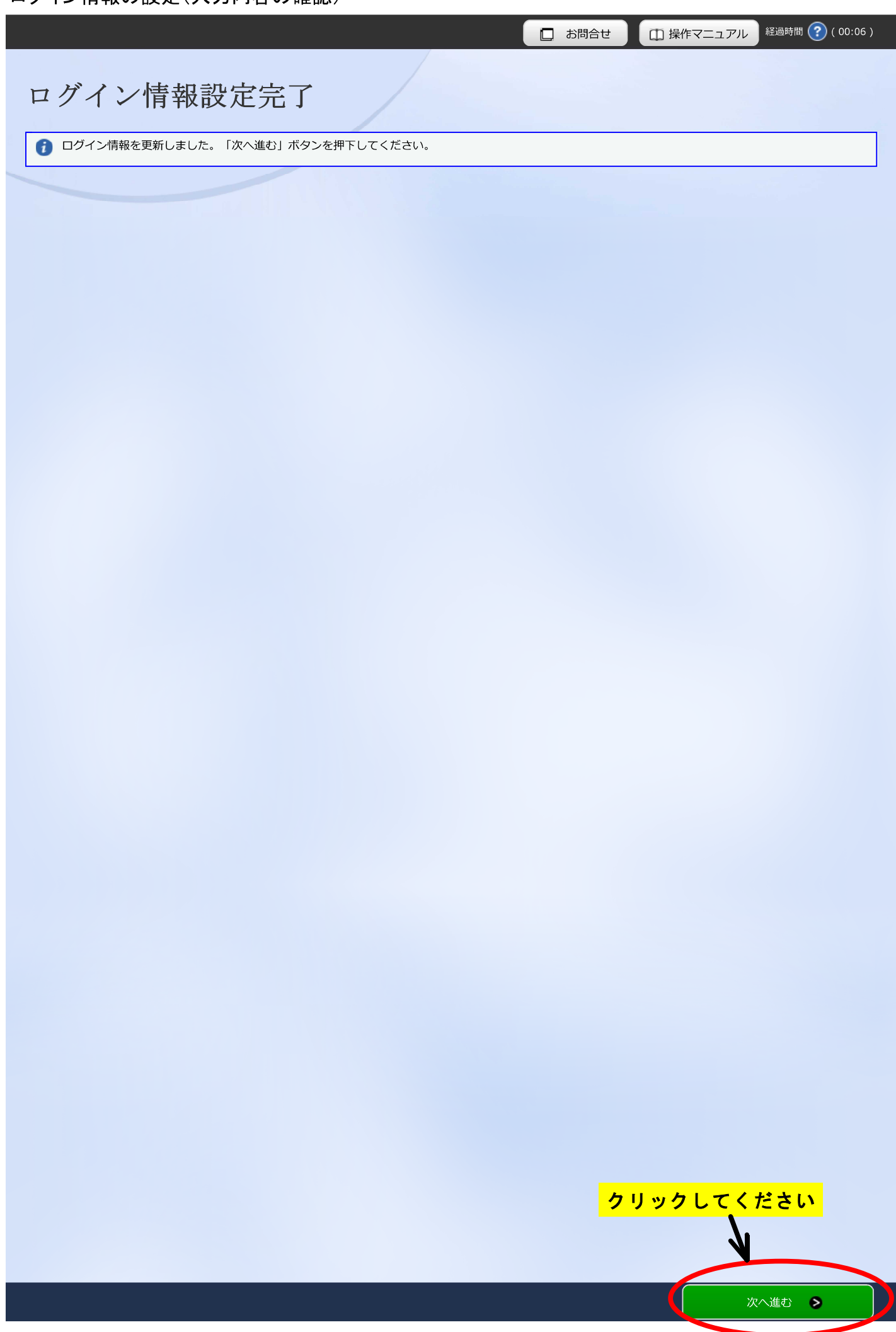

| 研究者情報 | の修正 |
|-------|-----|
|-------|-----|

| Rad<br>新規応募 - 提出済の課題                                                                                                    | ▼ エフォートの管理 ▼                                                                                                    | その他 🗕                                                                                                    |                                                                                                    |                                                                                                    |                               |  |  |
|----------------------------------------------------------------------------------------------------|----------------------------------------------------------------------------------------------------|----------------------------------------------------------------------------------------------------|----------------------------------------------------------------------------------------------------|----------------------------------------------------------------------------------------------------|-------------------------------|--|--|
| 者 > 研究者情報の確認・修正                                                                                                    |                                                                                                    | l                                                                                                    | 🔲 お問合せ                                                                                                    | 田 操作マニュアル                                                                                                    | 経過時間 ? ( 00:4                 |  |  |
| 「完者情報の修正<br>者の基本的な情報の登録/修正を行います。                                                                                                    | 元辰五四次地图                                                                                                    |                                                                                                    |                                                                                                    |                                                                                                    |                               |  |  |
| 基本情報 (町九刀町)                                                                                                    | 川周仰九悈眹                                                                                                    |                                                                                                    |                                                                                                    |                                                                                                    |                               |  |  |
| 基本情報                                                                                                    |                                                                                                    |                                                                                                    |                                                                                                    |                                                                                                    |                               |  |  |
| 研究者の基本的な情報の登録/修正を行います<br>                                                                                                    | 0                                                                                                    |                                                                                                    |                                                                                                    |                                                                                                    |                               |  |  |
| 研究者番号                                                                                                    |                                                                                                    |                                                                                                    |                                                                                                    |                                                                                                    |                               |  |  |
| 研究分担者キー機能 ? 必須                                                                                                    | 使用する                                                                                                    | ● 使用しない                                                                                                    | ١                                                                                                    |                                                                                                    |                               |  |  |
| 氏名                                                                                                    |                                                                                                    |                                                                                                    |                                                                                                    |                                                                                                    |                               |  |  |
|                                                                                                    | はご目身の研することがで                                                                                                    | 究者情報を<br>きます。                                                                                                    |                                                                                                    |                                                                                                    |                               |  |  |
|                                                                                                    |                                                                                                    |                                                                                                    |                                                                                                    |                                                                                                    |                               |  |  |
| <sup>通称名</sup> ①特に修正                                                                                                    | の必要がない                                                                                                    | 場合は左下の                                                                                                    | リートップへ                                                                                                    | <u>ヽーンへ」を</u>                                                                                                    |                               |  |  |
| 通称名     ①特に修正 <i> </i>                                                                                                    | の必要がない<br>てください。<br>面が表示される                                                                                                    | ·場合は左下の<br>ます                                                                                                    | ) I トップ^                                                                                                    | ヽ <u>ーッ</u> へ」を                                                                                                    |                               |  |  |
| 通称名<br>(①特に修正<br>クリックし<br>⇒p16の画<br>(<br>生年月日 (西暦)<br>(西暦)<br>(<br>の時に修正<br>クリックし<br>・<br>・<br>・<br>・<br>・<br>・<br>・<br>・<br>・<br>・<br>・<br>・<br>・                                                                                                    | の必要がない<br>てください。<br>面が表示される<br>た場合は右下                                                                                                    | 場合は左下の<br>ます<br>の「入力内容                                                                                                    | ・<br>「トッフへ<br>の確認」を                                                                                                    | 、-ッへ」を<br>E                                                                                                    |                               |  |  |
| 通称名 ①特に修正<br>クリックし<br>クリックし ★字 生年月日(西暦) ②修正をし<br>クリックし クリックし ● 16の画 ● 16の画 ● 16の画 ● 1000 ● 1000 | の必要がない<br>てください。<br>面が表示される<br>た場合は右下<br>てください。<br>研究者情報の(                                                                                                    | 場合は左下の<br>ます<br>の「入力内容<br>修正(入力内                                                                                                    | ○ 「トップへ<br>○の確認」を<br>容の確認)                                                                                                    | 、ーシへ」を<br>E<br>」画面が表示                                                                                                    | されます。                         |  |  |
| 通称名     ①特に修正<br>クリックし       英字     →p16の画       生年月日(西暦)     ②修正をし<br>クリックし       性別     →p13の「       学位     必須                                                                                                    | の必要がない<br>てください。<br>面が表示されま<br>た場合は右下<br>てください。<br>研究者情報の何                                                                                                    | 場合は左下の<br>ます<br>の「入力内容<br>修正(入力内<br><sup>学位</sup>                                                                                                    | ットップへ<br>の確認」を<br>容の確認)                                                                                                    |                                                                                                    | されます。                         |  |  |
| <ul> <li>通称名</li> <li>①特に修正<br/>クリックし<br/>→p16の画</li> <li>生年月日(西暦)</li> <li>②修正をし<br/>クリックし</li> <li>学位</li> <li>必須</li> </ul>                                                                                                    | の必要がない<br>てください。<br>面が表示される<br>た場合は右下<br>てください。<br>研究者情報の(                                                                                                    | 場合は左下の<br>ます<br>の「入力内容<br>修正(入力内<br><sup>学位</sup>                                                                                                    | ットップへ<br>の確認」を<br>容の確認)<br><sup>学位</sup>                                                                                                    |                                                                                                    | <mark>されます。</mark><br>削除      |  |  |
| 通称名     ①特に修正<br>クリックし<br>→p16の画       英字     →p16の画       生年月日(西暦)     ②修正をし<br>クリックし       性別     →p13の「       学位     必須                                                                                                    | の必要がない<br>てください。<br>面が表示されま<br>た場合は右下<br>てください。<br>研究者情報の何                                                                                                    | 場合は左下の<br>ます<br>の「入力内容<br>修正(入力内)<br><sup>学位</sup>                                                                                                    | ッコトップへ<br>の確認」を<br>容の確認)<br><sup>学位</sup>                                                                                                    | 、<br>- シへ」を<br>-<br>-<br>画面が表示<br>-<br><sup>取得年月日(西暦)</sup> ?                                                                                                    | <mark>されます。</mark><br>削除      |  |  |
| 通称名     ①特に修正<br>クリックし<br>→p16の画       生年月日(西暦)     ②修正をし<br>クリックし<br>→p13の「       学位     必須                                                                                                    | の必要がない<br>てください。<br>面が表示されま<br>た場合は右下<br>てください。<br>研究者情報の何                                                                                                    | <ul> <li>場合は左下の</li> <li>ます</li> <li>の「入力内容</li> <li>修正(入力内容</li> <li>学位</li> <li><sup>学位</sup></li> <li>         勤務先 自宅     </li> </ul>                                   | ・<br>「トップへ<br>の確認」を<br>容の確認)<br><sup>学位</sup><br>:<br>携帯電話                                                                                                    | 、<br>- シへ」を<br>-<br>-<br>-<br>-<br>-<br>-<br>-<br>-<br>-<br>-<br>-<br>-<br>-                                                                                                    | されます。<br>削除                   |  |  |
| 通称名     ①特に修正<br>クリックし<br>→p16の画       生年月日(西暦)     ②修正をし<br>クリックし<br>→p13の「       学位     必須                                                                                                    | の必要がない<br>てください。<br>面が表示されま<br>た場合は右下<br>てください。<br>研究者情報の候<br>」                                                                                                    | 場合は左下の<br>ます<br>の「入力内容<br>修正(入力内容<br>学位<br>)<br>勤務先 自宅                                                                                                    | ・<br>「トップへ<br>の確認」を<br>容の確認)<br><sup>学位</sup><br>: ① 携帯電話                                                                                                    | 、<br>- シヘ」を<br>-<br>-<br>-<br>-<br>-<br>-<br>-<br>-<br>-<br>-<br>-<br>-<br>-                                                                                                    | <mark>されます。</mark><br>削除      |  |  |
| <ul> <li>通称名</li> <li>①特に修正<br/>クリックし<br/>→p16の画</li> <li>生年月日(西暦)</li> <li>②修正をし<br/>クリックし<br/>ブリックし</li> <li>学位</li> <li>ご須</li> <li>電話番号</li> <li>FAX番号</li> </ul>                                                                                                    | の必要がない<br>てください。<br>面が表示されま<br>た場合は右下<br>てください。<br>研究者情報の(<br>〕<br>①<br>①<br>①<br>①<br>①<br>①<br>①<br>①<br>②<br>①<br>②<br>①<br>②<br>①<br>②<br>②<br>⑦の追加<br>対象<br>②<br>③<br>③<br>⑦<br>③<br>②<br>⑦<br>②<br>⑦<br>②<br>⑦<br>②<br>⑦<br>②<br>⑦<br>②<br>⑦<br>②<br>③<br>⑦<br>②<br>⑦<br>②                                                                                                    | 場合は左下の<br>ます<br>の「入力内容<br>修正(入力内<br>学位<br>)<br>動務先 自宅<br>1)012-3456-7890                                                                                                   | ・<br>トップへ<br>の確認」を<br>容の確認)<br><sup>学位</sup><br>: ① 携帯電話                                                                                                    | 、<br>一シへ」を<br>三<br>」画面が表示<br>取得年月日(西暦) ?                                                                                                    | <mark>されます。</mark><br>削除      |  |  |
| <ul> <li>通称名</li> <li>①特に修正<br/>クリックし<br/>→p16の画</li> <li>生年月日(西暦)</li> <li>②修正をし<br/>クリックし<br/>→p13の「</li> <li>学位</li> <li>逆須</li> </ul>                                                                                                    | の必要がない<br>てください。<br>面が表示される<br>た場合は右下<br>てください。<br>研究者情報の                                                                                                    | <ul> <li>場合は左下のます</li> <li>の「入力内容</li> <li>修正(入力内容</li> <li>学位</li> <li>勤務先 自宅</li> <li>1)012-3456-7890</li> <li>半角英数字記号で50文字」</li> </ul>                                  | ・<br>トップへ<br>の確認」を<br>容の確認)<br><sup>学位</sup><br>、<br>、<br>携帯電話                                                                                                    | 、<br>- シへ」を<br>シへ」を<br>                                                                                                    | <mark>されます。</mark><br>削除<br>1 |  |  |
| 通称名 通称名 ①特に修正 クリックし、 →p16の画 生年月日(西暦) ②修正をし、 クリックし、 →p13の「 ご 逆須 電話番号 FAX番号 メールアドレス1 必須                                                                                                    | の必要がない。         てください。         面が表示されま         た場合は右下<br>てください。         研究者情報の何         一         夏行の追加         対象         電話番号         例)012-3456-7890         ギ<br>アドレス<br>アドレス(確認用)                                                                                                    | <ul> <li>場合は左下の</li> <li>す</li> <li>の「入力内容</li> <li>修正(入力内容</li> <li>学位</li> <li>勤務先 自宅</li> <li>I)012-3456-7890</li> <li>¥角英数字記号で50文字J</li> </ul>                         | <ul> <li>トッフへ</li> <li>の確認」を</li> <li>容の確認)</li> <li>学位</li> <li>学位</li> <li>、</li> <li>携帯電話</li> <li>、</li> <li></li> <li></li></ul> | 、<br>- シへ」を<br>-<br>-<br>-<br>-<br>-<br>-<br>-<br>-<br>-<br>-<br>-<br>-<br>-                                                                                                    | <b>されます。</b><br>削除            |  |  |
| 通称名       通称名     ①特に修正       英字     →p16の画       生年月日(西暦)     ②修正をし、       グリックし、     →p13の「       学位     必須       常話番号     必須       FAX番号     シュールアドレス1       メールアドレス2     必須                                                                                                    | の必要がない。         するください。         面が表示されま         た場合は右下         たるたさい。         市究者情報の低         対象         電話番号         例)012-3456-7890         第         アドレス         アドレス(確認用)                                                                                                    | <ul> <li>場合は左下の</li> <li>よす</li> <li>の「入力内容</li> <li>修正(入力内容</li> <li>学位</li> <li>勤務先 自宅</li> <li>1)012-3456-7890</li> <li>半角英数字記号で50文字J</li> <li>半角英数字記号で50文字J</li> </ul> | <ul> <li>トッフへ</li> <li>の確認」を</li> <li>容の確認)</li> <li>学位</li> <li>学位</li> <li>第帯電話</li> <li>以内</li> </ul>                                                                                                    | <br><br><td><b>されます。</b></td> | <b>されます。</b>                  |  |  |
| 通称名   通称名 ①特に修正   英字 →p16の画   生年月日(西暦) ②修正をし、   クリックし、 クリックし、   竹田 ション   学位 必須 電話番号 FAX番号 メールアドレス1 必須 パーの第二 マックし、 マックし、 シックし、 シック                                                                                                    | の必要がない。         することをする。         することをする。         た場合は右下てください。         たるは右下てください。         丁の追加         対象         電話番号         例)012-3456-7890         第         アドレス         アドレス | 場合は左下の         あす         の「入力内容         修正(入力内容         学位         動務先       自宅         1)012-3456-7890         半角英数字記号で50文字よ                                             | <ul> <li>トッフへ</li> <li>の確認」を</li> <li>容の確認)</li> <li>学位</li> <li>学位</li> <li>第帯電話</li> <li>以内</li> </ul>                                                                                                    | <br><br><br><br>                                                                                                    | されます。<br>  )除<br>  <br>       |  |  |

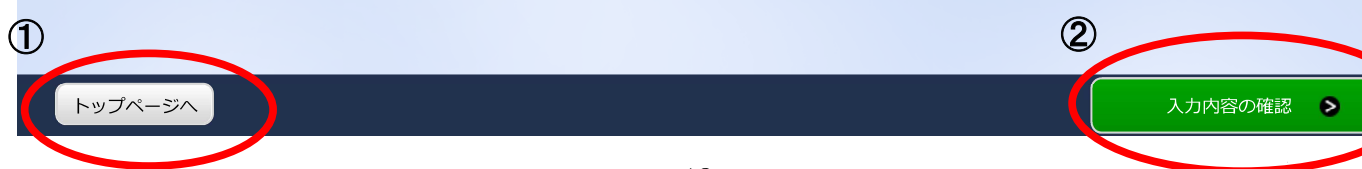

### 研究を持ちの 体で(入力内容の研究)

| 者 > 研究者    | 情報修正確認           |          |            |                    |             |             |           | 211 経過時間 🧿 ( の |
|------------|------------------|----------|------------|--------------------|-------------|-------------|-----------|----------------|
|            | IH + K I≫⊥L PEN  | A        |            |                    |             |             |           |                |
| 以下の内       | <b>容で設定し</b> る   | ます。よろしけれ | ず「この内容で    | 「登録」 をクリ           | ックしてください    |             |           |                |
| r 1717 -17 |                  |          |            |                    |             |             |           |                |
| † 允 有      | <b>悄</b> 報       | の修正      | (入力        | 内谷(                | り確認)        |             |           |                |
| 著情報の登録     | 内容の確認            | /照会を行います | (目) ) 四十() |                    |             |             |           |                |
|            | 1 <u>5元77至17</u> | 所周9る研究体  |            |                    |             | 」<br>家の 確   | 図 . た / . | ーックオスト         |
| 基本情報       |                  | 4        |            | 画で<br>「<br>が<br>表示 | されます。       | 3 737 V7 HE |           |                |
| 研究者番号      |                  |          |            |                    |             |             |           |                |
| 研究分担者      | キー機能             |          |            |                    |             |             |           |                |
| 研究者氏名      |                  |          |            |                    |             |             |           |                |
| フリガナ       |                  |          |            |                    |             |             |           |                |
| 通称名        |                  |          |            |                    |             |             |           |                |
| 英字         |                  |          |            |                    |             |             |           |                |
| 生年月日(      | 西暦)              |          |            |                    |             |             |           |                |
| 性別         |                  |          |            |                    |             | <br>        |           |                |
|            |                  |          |            |                    | 举告          |             | 学位取得在日口。  | (亚)            |
| 学位         |                  |          |            |                    | <u>子</u> 1⊻ |             | 子征取得牛月口   | 四宵)            |
|            |                  |          |            |                    | 前務生         |             |           |                |
| 电祜笛万       |                  |          | 電話番        | 号                  | 201010      |             |           |                |
| FAX番号      |                  |          |            |                    |             |             |           |                |
| メールアド      | レス1              |          |            |                    |             |             |           |                |
| メールアド      | レス2              |          |            |                    |             |             |           |                |
| researchm  | iapへの研究          | 者情報自動更新  |            |                    |             | <br>        |           |                |
|            |                  |          |            |                    |             | <br>        |           |                |

| 研究分野    |       | 【修正した場合】<br>修正箇所を確認して、右下の「この内容で登録」を |     |
|---------|-------|-------------------------------------|-----|
| 研究分野(主) | 研究の内容 | <mark>クリックしてください。</mark>            |     |
|         | +-ワ-ド | キーワード                               |     |
| 研究分野(副) | 研究の内容 |                                     |     |
|         | キーワード | キーワード <b>V</b>                      |     |
| ④ 戻る    |       | この内容で登                              | 録 👂 |

### 研究者情報の修正(入力内容の確認)

| Ē | 所属する研究機 | 幾関    |                  |              |        |      |      |               |             |          |             |
|---|---------|-------|------------------|--------------|--------|------|------|---------------|-------------|----------|-------------|
|   | 着任日     | 着任処理日 | 研究機関コード<br>研究機関名 | 部局コード<br>部局名 | 職名(職階) | 勤務形態 | 雇用財源 | 任期<br>の<br>有無 | 主たる<br>研究機関 | 変更<br>容認 | 科研費<br>応募資格 |
|   |         |       |                  |              |        |      |      |               |             |          |             |

| 過去所属研究機関情報 |       |             |     |          |        |
|------------|-------|-------------|-----|----------|--------|
| 着任日        | 着任処理日 | エロックマナ地理日ムマ | 如已久 | Faile.47 | 用曲に存在に |
| 退職日        | 退職処理日 | 研究機関名       | 司洞石 | 城石       | 城阳     |

※p13「研究者情報の修正(入力内容の確認)」画面の続き 修正箇所を確認して、右下の「この内容で登録」をクリックしてください

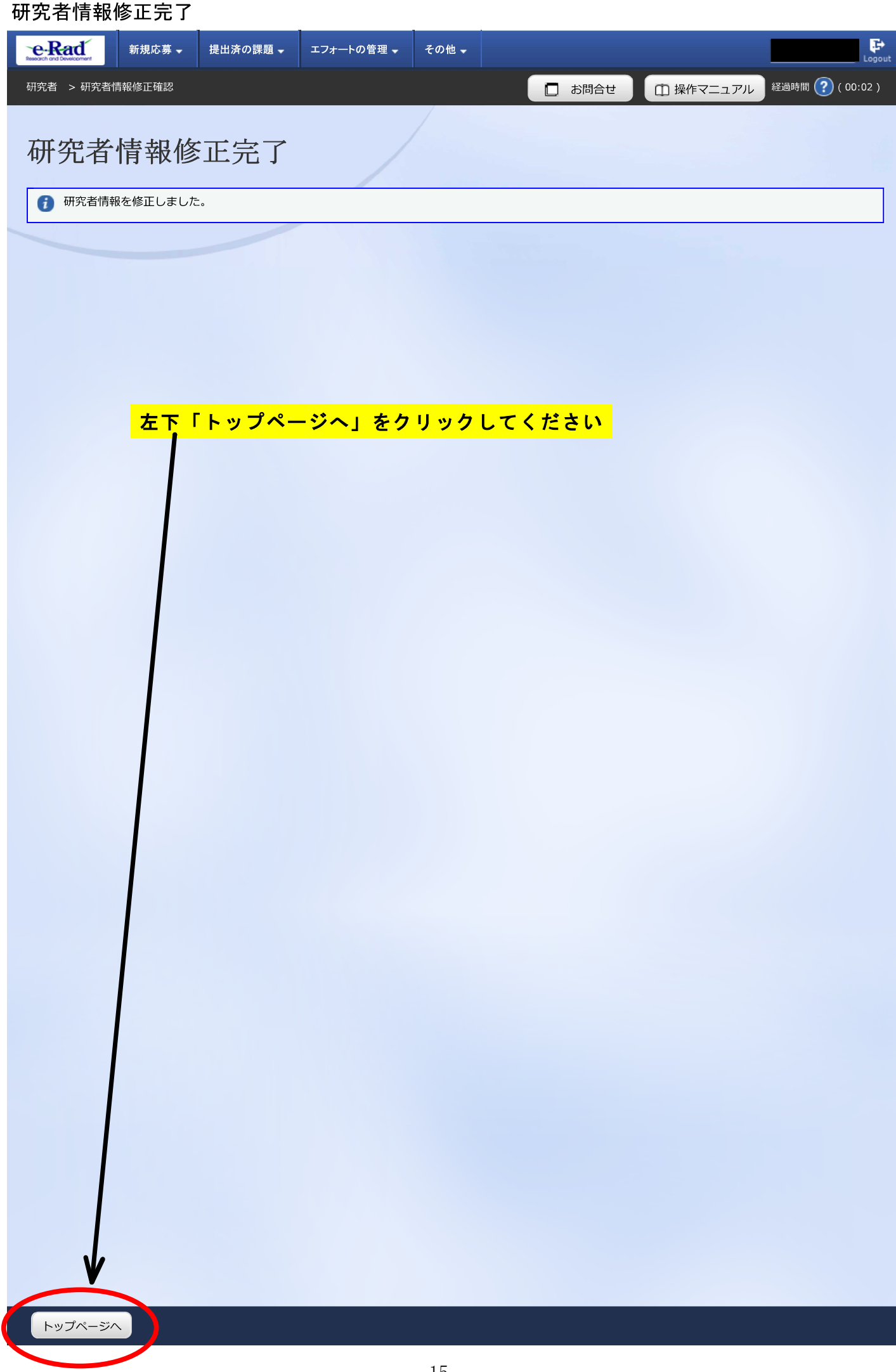

| 名问け                                                                                            |                                                                                                    |                                                                                                    |                                                  | 🔲 お問合せ                           | 田操作マニュ                                     | 1アル 経過時間 ? (00                         |
|------------------------------------------------------------------------------------------------|----------------------------------------------------------------------------------------------------|----------------------------------------------------------------------------------------------------|--------------------------------------------------|----------------------------------|--------------------------------------------|----------------------------------------|
| 【e-Radログ                                                                                       | 「イン後トッ」                                                                                                    | <mark>プページ</mark> 画                                                                                                    | <mark>面】</mark>                                  |                                  |                                            | 日本語                                    |
| 新規応募<br>公開中<br>で応募<br>ます。                                                                      | <sup>1</sup> の公募を検索し、新規<br>情報を入力して提出し<br>♪                                                                                                    | 一時保存デ                                                                                                    | ータの入力再開<br>時保存中の応募情報の<br>周します。                   | D入力を<br>③                        | 外部連携シスラ<br>料研費電子申<br><sup>段研費の応募.交付申</sup> | Fム<br>請システム<br>請はこちら                   |
| エフォートの修正明<br>「「「「「「「」」」、「「「「」」、「「」」、「「」」、「「」」、「「」」、                                            | 申請<br>れた課題のエフォートの<br>申請します。                                                                                                    | 提出済の研究<br>提出済の研究<br>提り<br>に認<br>実                                                                                                    | 名課題の管理<br>出済の課題を一覧表示<br>算の取下げや採択後の<br>責報告の登録等を行い | にします。<br>D変更申請、<br>Nます。 <b>●</b> | ▶ resea<br>ID連<br>ログインIDi                  | rchmap<br>携はこちら<br><del>連携について</del> > |
| 記分機関・システ                                                                                       | ム管理者からのお                                                                                                    | 知らせ                                                                                                    |                                                  |                                  |                                            |                                        |
| 2018/02/28                                                                                     | システム <u>researchm</u>                                                                                                    | ap連携における一部                                                                                                    | 3機能が利用できな                                        | い件について                           |                                            |                                        |
|                                                                                                | システム 新e-Radの                                                                                                    | 重用開始について                                                                                                    |                                                  |                                  |                                            |                                        |
| 2018/02/28                                                                                     |                                                                                                    |                                                                                                    |                                                  |                                  |                                            |                                        |
| 2018/02/28<br>2018/01/19                                                                       | 配分機関<br>り) レ 分野                                                                                                    | 4共同研究プログラム<br>共同研究課題募集(                                                                                                    | <u>」「代替エネルギー</u><br>のお知らせ                        | <u>(バイオエネル</u>                   | ギー)」、「防災                                   | <u>(豪雨、洪水、地すべ</u>                      |
| 2018/02/28<br>2018/01/19                                                                       | <mark>配分機関</mark><br><u>JST e-ASIA</u><br>り)」分野                                                                                                    | 4共同研究プログラム<br>共同研究課題募集の                                                                                                    | <u>」「代替エネルギー</u><br>のお知らせ                        | (バイオエネル                          | ギー)」、「防災                                   | <u>(豪雨、洪水、地すべ</u>                      |
| 2018/02/28<br>2018/01/19                                                                       | 配分機関 <u>JST e-ASI/</u><br>り)」分野                                                                                                    | 、共同研究プログラム<br>共同研究課題募集(                                                                                                    | <u>↓「代替エネルギー</u><br>のお知らせ                        | (バイオエネル                          | ギー)」、「防災                                   | <u>(豪雨、洪水、地すべ</u><br><u>お知らせ一覧へ</u>    |
| 2018/02/28<br>2018/01/19<br>メール通知 (ご登録                                                         | <mark>配分機関</mark> <u>JST e-ASI/<br/>り)」分野</u><br>のEメール宛に送信され <i>1</i>                                                                                                    | 4共同研究プログラム<br>共同研究課題募集(<br>こ通知)                                                                                                    | <u>」「代替エネルギー</u><br><u>のお知らせ</u>                 | <u>()〔イオエネ」</u>                  | <u>ギー)」、「防災</u>                            | <u>(豪雨、洪水、地すべ</u><br><u>お知らせ一覧へ</u>    |
| 2018/02/28<br>2018/01/19<br>メーリレ通知 (ご登録<br>2018/03/02                                          | 配分機関<br><u>JST e-ASI/<br/>り)」分野</u><br>のEメール宛に送信され <i>1</i><br>通知 <u>【e-Rad】</u> [                                                                                                    | <u>4共同研究プログラム<br/>共同研究課題募集(</u><br>こ通知)<br>コグイン通知メール                                                                                                    | <u>、「代替エネルギー<br/>のお知らせ</u>                       | <u>(バイオエネル</u>                   | ギー)」、「防災                                   | <u>(豪雨、洪水、地すべ</u><br><u>お知らせ一覧へ</u>    |
| 2018/02/28<br>2018/01/19<br>メーリレ通知(ご登録<br>2018/03/02<br>2018/03/02                             | 配分機関 <u>JST e-ASI/り) 分野</u> のEメール宛に送信され/         通知       _(e-Rad) [         通知       _(e-Rad) [                                                                                                    | <ul> <li>1共同研究プログラム</li> <li>1共同研究課題募集(</li> <li>ご通知)</li> <li>コグイン通知メール</li> <li>コグイン通知メール</li> </ul>                                                                   | <u>」「代替エネルギー</u><br><u>のお知らせ</u>                 | <u>(バイオエネル</u>                   | ギー)」、「防災                                   | <u>(豪雨、洪水、地すべ</u><br><u>お知らせ一覧へ</u>    |
| 2018/02/28<br>2018/01/19<br>メーリレ通知(ご登録<br>2018/03/02<br>2018/03/02<br>2018/03/01               | <ul> <li>配分機関</li> <li><u>JST e-ASI/り) 」分野</u></li> <li>のEメール宛に送信された</li> <li>通知</li> <li>【e-Rad】 [</li> <li>通知</li> <li>【e-Rad】 [</li> <li>通知</li> <li>【e-Rad】 [</li> </ul>                                                                                                    | ▲共同研究プログラム<br>共同研究課題募集(<br>こ通知)<br>ログイン通知メール<br>ログイン通知メール<br>研究者情報/研究者)                                                                                                  | <u>↓「代替エネルギー</u><br><u>のお知らせ</u><br>所属情報の修正通知    | <u>()「イオエネ」</u>                  | <u>ギー)」、「防災</u>                            | <u>(豪雨、洪水、地すべ</u><br><u>お知らせ一覧へ</u>    |
| 2018/02/28<br>2018/01/19<br>メーリレ通知(ご登録<br>2018/03/02<br>2018/03/02<br>2018/03/01<br>2018/03/01 | <ul> <li>配分機関</li> <li><u>JST e-ASI/り)」分野</u></li> <li>のEメール応に送信された</li> <li>通知</li> <li><u>【e-Rad】[</u></li> <li>通知</li> <li><u>【e-Rad】[</u></li> <li>通知</li> <li><u>【e-Rad】[</u></li> <li>通知</li> <li><u>【e-Rad][</u></li> <li>通知</li> <li><u>【e-Rad][</u></li> <li>通知</li> <li><u>【e-Rad][</u></li> </ul>                                                                                                    | <ul> <li>共同研究プログラム</li> <li>共同研究課題募集(</li> <li>こ通知)</li> <li>コグイン通知メール</li> <li>コグイン通知メール</li> <li>コグイン通知メール</li> <li>研究者情報/研究者j</li> <li>研究者情報/研究者j</li> </ul>          | ▲「代替エネルギー<br>のお知らせ 所属情報の修正通知                     | <u>()「イオエネ」</u><br><u>ロ</u>      | ギー)」、「防災                                   | <u>(豪雨、洪水、地すべ</u><br><u>お知らせ一覧へ</u>    |
| 2018/02/28<br>2018/01/19<br>メーリレ通知(ご登録<br>2018/03/02<br>2018/03/01<br>2018/03/01<br>2018/03/01 | <ul> <li>配分機関</li> <li><u>JST e-ASI/り)」分野</u></li> <li>のEメール宛に送信されが</li> <li>通知</li> <li>【e-Rad】[</li> <li>通知</li> <li>【e-Rad】[</li> <li>通知</li> <li>【e-Rad】[</li> <li>通知</li> <li>【e-Rad】[</li> <li>通知</li> <li>【e-Rad][</li> <li>通知</li> <li>【e-Rad][</li> <li>通知</li> <li>【e-Rad][</li> <li>通知</li> <li>【e-Rad][</li> <li>通知</li> <li>【e-Rad][</li> <li>通知</li> <li>【e-Rad][</li> <li>通知</li> <li>【e-Rad][</li> <li>通知</li> <li>【e-Rad][</li> <li>通知</li> <li>【e-Rad][</li> </ul> | <ul> <li>共同研究プログラム</li> <li>共同研究課題募集</li> <li>こ通知)</li> <li>コグイン通知メール</li> <li>コグイン通知メール</li> <li>コグイン通知メール</li> <li>研究者情報/研究者前<br/>研究者情報/研究者前<br/>研究者情報/研究者前</li> </ul> | ▲「代替エネルギー<br>のお知らせ 新属情報の修正通知 新属情報の修正通知 新属情報の修正通知 | <u>(バイオエネ)</u><br>ロ<br>ロ         | ギー)」、「防災                                   | <u>(豪雨、洪水、地すべ</u><br><u>お知らせ一覧へ</u>    |

にちらをクリックしてください。

#### 科研費電子申請システム

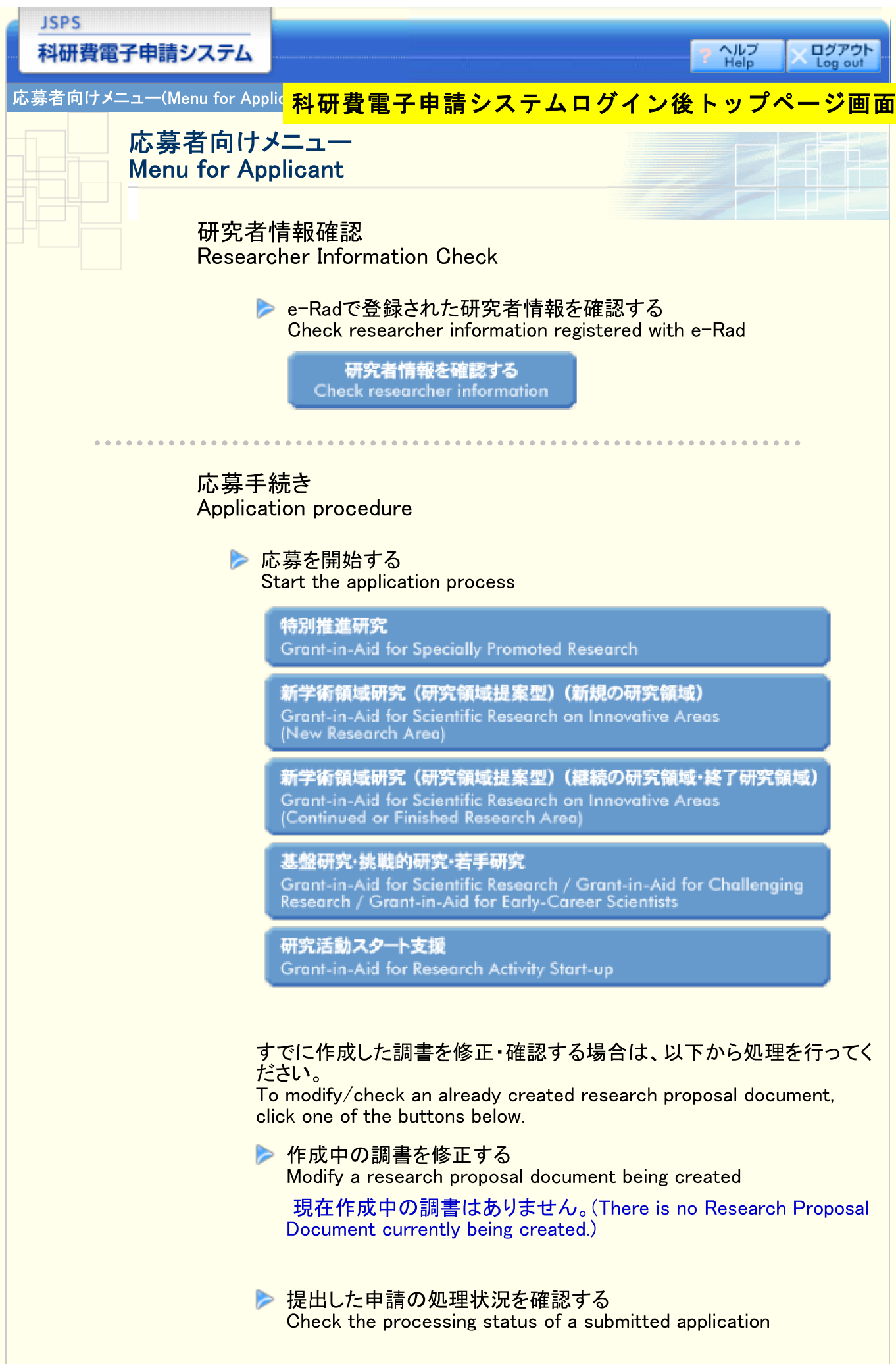

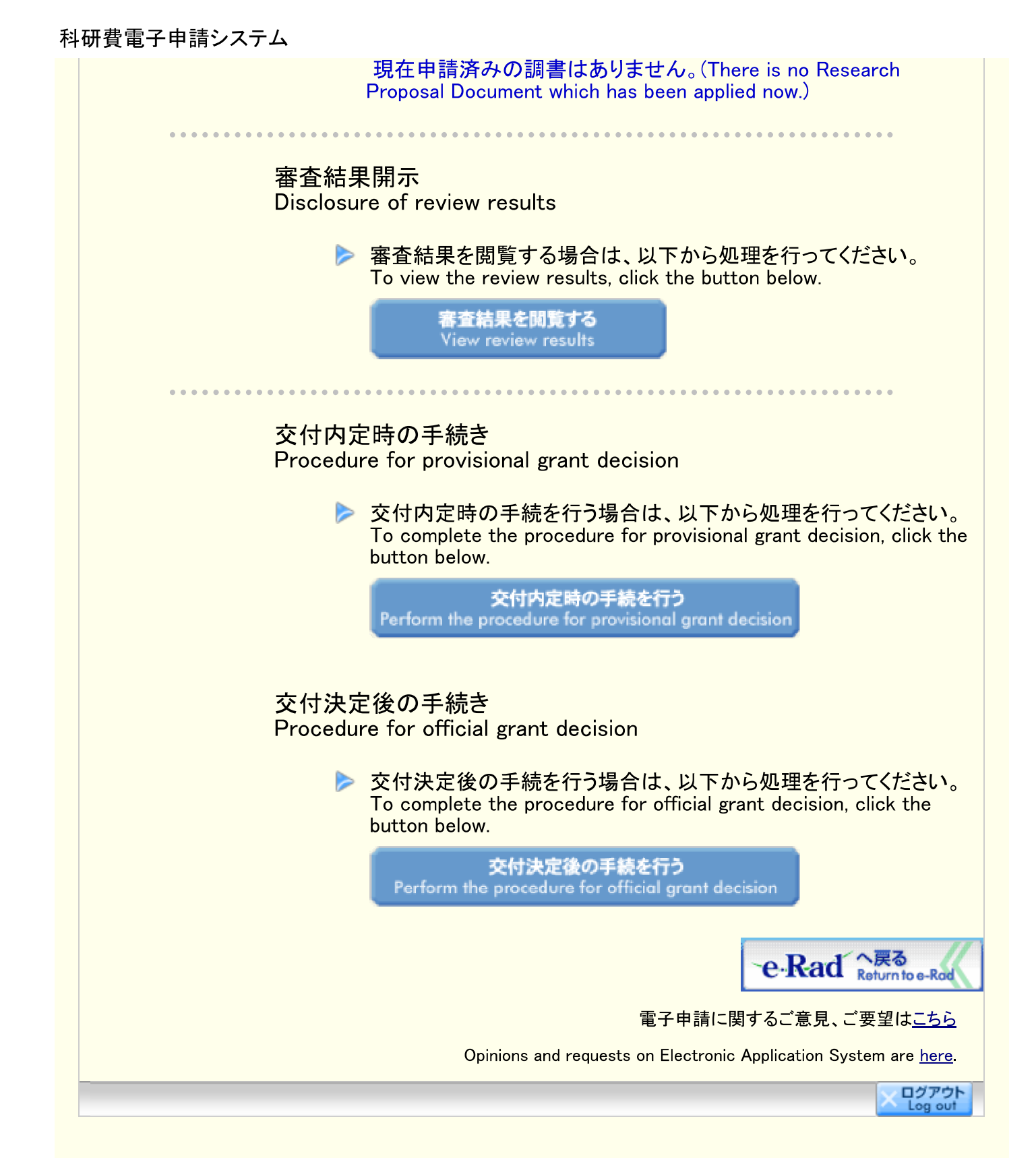